## **EPSON**<sup>®</sup>

## EPSON EXPRESSION MIDOOO XL

Scanner til farvebilleder

# Installationsvejledning

| 1 | Sikkerhedsforskrifter 4     |
|---|-----------------------------|
| 2 | Kend din scanner 6          |
| 3 | Installation af softwaren 8 |
| 4 | Opsætning af scanneren11    |
| 5 | Brug af scanneren17         |
| 6 | Ekstraudstyr 21             |
| 7 | Har du problemer?           |

## Hvor kan du finde oplysninger

#### Installationsvejledning (dette dokument)

Beskriver, hvordan scanneres sættes op, hvordan scannersoftwaren installeres, og hvordan scanneren bruges til at udføre grundlæggende scanningsopgaver. Her beskrives også, hvordan indstillinger installeres.

#### Onlinebrugervejledning

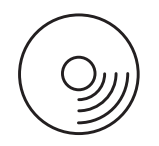

Den cd-rom, der blev leveret sammen med scanneren, indeholder følgende vejledning samt scannerdriveren.

Indeholder grundlæggende oplysninger om scanning. Den indeholder også oplysninger om indstillinger og funktioner i scannersoftwaren (EPSON Scan.) Der findes også oplysninger om vedligeholdelse, fejlfinding, tekniske specifikationer og kundesupport.

#### Oplysninger om Epson-scannersoftware (online Hjælp)

Indeholder detaljerede oplysninger om EPSON Scan. Du kan få adgang til *Online Hjælp til software* ved at klikke på knappen Hjælp i EPSON Scan-vinduet.

#### Oplysninger om andre programmer

Oplysninger finder du i dokumentationen til de respektive programmer.

Alle rettigheder forbeholdes. Denne publikation, eller dele heraf, må ikke gøres til genstand for reproduktion, lagring i et søgesystem eller nogen form for overførsel, hverken elektronisk, mekanisk, ved fotokopiering, optagelse eller på anden måde, uden forudgående skriftlig tilladelse fra Seiko Epson Corporation. Seiko Epson Corporation påtager sig intet ansvar i forbindelse med patenter med hensyn til brugen af de oplysninger, der er indeholdt heri. Seiko Epson Corporation påtager sig heller intet ansvar for skader, der opstår som følge af brugen af de oplysninger, der er indeholdt heri.

Hverken Seiko Epson Corporation eller dets associerede selskaber kan gøres ansvarlig over for køber af dette produkt eller tredjemand for skader, tab, omkostninger eller udgifter, som køber eller tredjemand måtte have pådraget sig som følge af: uheld, forkert brug eller misbrug af dette produkt eller uautoriserede modificeringer, reparationer eller ændringer af dette produkt.

Seiko Epson Corporation eller dets associerede selskaber er ikke ansvarlig for skader eller problemer, der måtte opstå som følge af brug af andet ekstraudstyr eller andre forbrugsvarer end det udstyr eller de forbrugsvarer, som Seiko Epson Corporation har angivet som Original Epson Products (originale Epson-produkter) eller Epson Approved Products (godkendte Epson-produkter).

EPSON Scan er delvist baseret på arbejde udført af den uafhængige JEPG-gruppe.

EPSON er et registreret varemærke tilhørende Seiko Epson Corporation.

Microsoft og Windows er registrerede varemærker tilhørende Microsoft Corporation i USA og andre lande.

Adobe, Acrobat Reader og Photoshop er registrerede varemærker tilhørende Adobe Systems Incorporated.

Apple, Macintosh, Mac, iMac og Power Macintosh er registrerede varemærker tilhørende Apple Computer, Inc.

SilverFast er enten et registreret varemærke eller et varemærke tilhørende LaserSoft Imaging AG i USA eller andre lande.

**Generel bemærkning:** Andre nævnte produktnavne er kun til identifikationsformål og kan være varemærker tilhørende de respektive firmaer.

Copyright © 2004 Seiko Epson Corporation, Nagano, Japan.

## Advarsler, forholdsregler og bemærkninger

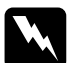

Advarsler skal følges omhyggeligt for at undgå personskade.

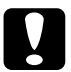

**Forholdsregler** skal følges for at undgå beskadigelse af udstyret.

**Bemærkninger** indeholder vigtige oplysninger og nyttige tip til betjening af scanneren.

# Sikkerhedsforskrifter

## Vigtige sikkerhedsforskrifter

Læs disse forskrifter, og gem dem til senere brug. Følg alle advarsler og forskrifter på scanneren.

- Træk stikket ud af scanneren, før den rengøres. Rengør den kun med en fugtig klud. Undgå at spilde væske i scanneren.
- □ Anbring ikke scanneren på en ustabil flade eller i nærheden af en radiator eller anden varmekilde.
- □ Brug kun det strømkabel, som følger med dette produkt. Brug af et andet kabel kan forårsage brand eller elektrisk stød.
- Strømkablet til dette produkt må kun bruges sammen med produktet. Hvis det bruges sammen med et andet produkt, kan det forårsage brand eller elektrisk stød.
- Anvend kun den strømtype, der er angivet på scannerens etiket, og lever altid strøm direkte fra en standardstikkontakt med et strømkabel, der overholder lokale sikkerhedsstandarder.
- Tilslut alt udstyr til jordforbundne stikkontakter. Undgå at bruge samme kredsløb som kopimaskiner eller klimasystemer, der jævnligt slås til og fra.
- □ Sørg for, at strømkablet ikke bliver beskadiget eller flosset.
- Hvis du bruger en forlængerledning til scanneren, skal du kontrollere, at de enheder, der er sluttet til forlængerledningen, ikke overstiger ledningens nominelle A-kapacitet. Du skal desuden kontrollere, at den samlede mængde ampere for alle enhederne i stikkontakten ikke overstiger den mængde ampere, som stikkontakterne er normeret til.

- □ Medmindre andet er angivet i denne *installationsvejledning* og i *onlinebrugervejledningen*, skal du ikke forsøge selv at foretage eftersyn af scanneren.
- □ Tag stikket ud af scanneren, og overlad eftersyn til kvalificeret servicepersonale i følgende situationer:
  - □ Hvis strømkablet eller stikket er beskadiget.
  - □ Hvis der er spildt væske i scanneren.
  - □ Hvis scanneren er blevet tabt, eller kassen er beskadiget.
  - Hvis scanneren ikke fungerer normalt eller udviser tydelig ændring i ydeevnen. Juster ikke reguleringsenheder, der ikke er nævnt i betjeningsvejledningen.
- □ Hvis du regner med at skulle bruge scanneren i Tyskland, skal du være opmærksom på følgende:

For at beskytte scanneren tilstrækkelig mod kortslutning og for høj strømspænding skal bygningens installationen være beskyttet af et 10- eller 16-amperes relæ.

#### Bemærkning til tysktalende brugere:

Bei Anschluss des Scanners an die Stromversorgung muss sichergestellt werden, dass die Gebäudeinstallation mit einer 10A- oder 16 A-Sicherung abgesichert ist.

5

# **2** Kend din scanner

## Udpakning af scanneren

EPSON Expression 10000XL leveres med cd-rom'er, der indeholder driversoftware, som kører scanneren, og andre elementer. Indholdet varierer, afhængigt af købssted.

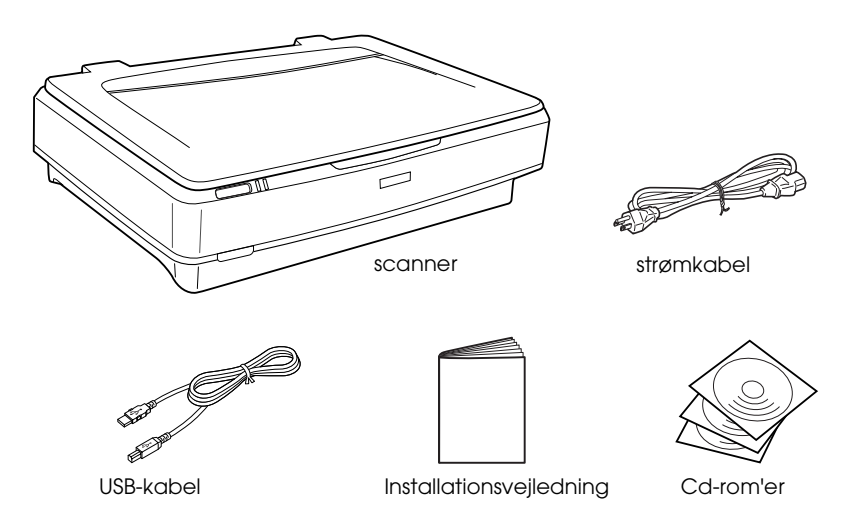

## Ekstraudstyr

Følgende ekstraudstyr kan bruges til at gøre scanneren mere alsidig. Yderligere oplysninger om brug af dette ekstraudstyr finder du i afsnittet "Ekstraudstyr" på side 21.

*Bemærk! Ikke alt ekstraudstyr er tilgængeligt i visse områder.* 

#### A3-transparentenhed (B81336\*)

Giver dig mulighed for at scanne transparenter, især 35 mm dias og filmstrimler. I transparentenhedens læseområde kan du scanne film på op til 309 x 420 mm.

#### Automatisk A3-dokumentføder (B81321\*)

Giver dig mulighed for at scanne op til 100 enkeltsider eller tosidede sider automatisk. Med denne enhed føres et dokument ind med øverste side først, og derved bevares den oprindelige siderækkefølge.

Hvis du bruger dette ekstraudstyr sammen med OCR-software (Optical Character Recognition), kan du bruge den scannede tekst i tekstbehandlingsprogrammer, som hvis du havde skrevet den selv.

#### EPSON Network Image Express Card (B80839\*)

Gør det muligt at dele en Epson-scanner, der understøtter EPSON Scan og netværksforbindelser, på et netværk. Dermed kan du udføre forskellige scanningshandlinger i et netværksmiljø ved hjælp af mindre strøm og plads. Yderligere oplysninger finder du i den brugervejledning, der blev leveret sammen med produktet.

#### Bemærk!

Stjernen står i stedet for det sidste ciffer i produktnummeret, der varierer fra land til land.

7

# **3** Installation af softwaren

Software-cd'en indeholder scannersoftwaren og onlinebrugervejledningen.

Softwaren skal installeres, FØR du slutter scanneren til computeren.

#### Bemærk!

- □ I forbindelse med Windows XP og Windows 2000 skal du have administratorrettigheder for at kunne installere softwaren.
- □ EPSON Scan understøtter ikke UFS (UNIX File System) til Mac OS X. Du skal installere softwaren på en disk eller i en partition, der ikke anvender UFS.

#### Bemærkning til Mac OS X 10.3-brugere:

Anvend ikke funktionen Fast User Switching (Hurtig brugerskift), mens du bruger Expression 10000XL.

Indsæt software-cd'en i cd-rom- eller dvd-drevet, start installationsprogrammet, og følg vejledningen nedenfor.

## Windows-brugere

- 1. Installationsprogrammet starter automatisk. Start evt. programmet ved at dobbeltklikke på cd-rom-ikonet EPSON.
- 2. Hvis du bliver bedt om at deaktivere antivirusprogrammet, skal du klikke på Fortsæt.
- 3. Hvis du bliver bedt om at vælge et sprog, skal du vælge dit foretrukne sprog.
- Klik på Install EPSON Scan (Installer EPSON Scan) på skærmbilledet Software Installation (Installation af software). Følg vejledningen på skærmen, indtil hele programmet er installeret.

- 5. Klik på Install Reference Guide (Installer brugervejledning) på skærmbilledet Software Installation (Installation af software). Følg vejledningen på skærmen, indtil hele programmet er installeret.
- 6. Når der vises en meddelelse, som angiver, at installationen er fuldført, skal du klikke på Exit (Afslut).

#### Bemærk!

Hvis du ikke har Adobe Photoshop Elements og LaserSoft SilverFast installeret på computeren, skal du installere dem fra den cd-rom, der blev leveret sammen med scanneren. Du kan installere softwaren ved at indsætte Photoshop-cd'en eller SilverFast-cd'en i cd-rom-drevet og derefter følge vejledningen på skærmen.

## Macintosh-brugere

#### Installation af EPSON Scan

1. Mac OS X-brugere:

Dobbeltklik på cd-rom-ikonet EPSON på skrivebordet. Dobbeltklik på mappen EPSON Scan i mappen EPSON, og dobbeltklik derefter på mappen Mac OS X.

#### Mac OS 9-brugere:

Dobbeltklik på mappen EPSON Scan i mappen EPSON. Dobbeltklik på mappen Mac OS 9, og dobbeltklik derefter på mappen med det foretrukne sprog. Hvis mappen EPSON Scan ikke åbnes automatisk, skal du dobbeltklikke på cd-rom-ikonet EPSON.

9

2. Dobbeltklik på ikonet Epson Scan Installer (Installationsprogram til EPSON Scan), og følg derefter vejledningen på skærmen, indtil hele programmet er installeret.

#### Mac OS X-brugere:

Hvis vinduet Authenticate (Godkend) åbnes, skal du klikke på nøgleikonet, angive administratorens navn og adgangskode og derefter klikke på OK.

3. Når der vises en meddelelse om, at installationen er fuldført, skal du klikke på Quit (Afslut).

#### Installation af brugervejledningen

1. Mac OS X-brugere:

Dobbeltklik på cd-rom-ikonet EPSON på skrivebordet, og dobbeltklik derefter på mappen Manual (Brugervejledning) i mappen EPSON.

#### Mac OS 9-brugere:

Dobbeltklik på ikonet Manual (Brugervejledning) i mappen EPSON. Hvis mappen EPSON Scan ikke åbnes automatisk, skal du dobbeltklikke på cd-rom-ikonet EPSON.

- Dobbeltklik på mappen med det foretrukne sprog, og dobbeltklik derefter på ikonet Installer (Installationsprogram). Følg vejledningen på skærmen, indtil hele programmet er installeret.
- 3. Når der vises en meddelelse om, at installationen er fuldført, skal du klikke på OK.

#### Bemærk!

Hvis du ikke har Adobe Photoshop Elements og LaserSoft SilverFast installeret på computeren, skal du installere dem fra den cd-rom, der blev leveret sammen med scanneren. Du kan installere softwaren ved at indsætte Photoshop-cd'en eller SilverFast-cd'en i cd-rom-drevet og derefter følge vejledningen på skærmen.

# **4** Opsætning af scanneren

## Placering af scanneren

Følg vejledningen herunder, når du vælger en placering til scanneren.

- □ Anbring scanneren på en flad, stabil flade. Scanneren fungerer ikke korrekt, hvis det stilles på højkant.
- □ Placer scanneren så tæt på computeren, at kablet kan nå uden problemer.
- Placer scanneren i nærheden af en stikkontakt, hvor strømkablet nemt kan trækkes ud.
- Anbring ikke scanneren et sted med høj temperatur eller luftfugtighed eller et sted, hvor der er snavset eller støvet. Undgå også at bruge eller opbevare scanneren på steder med store ændringer i temperatur eller luftfugtighed.
- Udsæt ikke scanneren for direkte sollys og stærkt lys.
- □ Undgå steder, hvor produktet udsættes for slag og vibrationer.

□ Sørg for, at der er plads til kablerne bag scanneren samt plads nok over scanneren til, at dokumentdækslet kan åbnes helt.

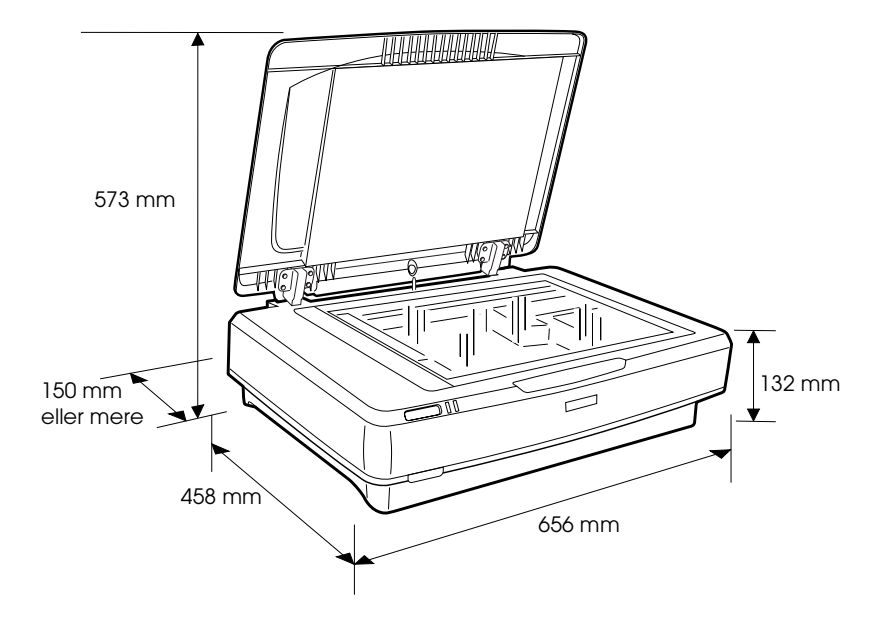

## Opsætning

## Softwaren skal installeres, FØR du slutter scanneren til computeren.

1. Kontroller, at scanneren er slukket. Scanneren er slukket, når til/fra-knappen ikke er trykket ned.

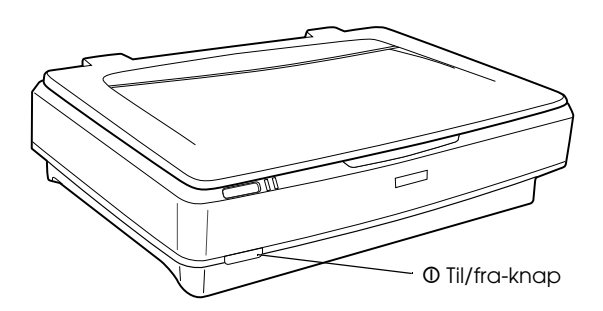

2. Sæt strømkablet i stikket bag på scanneren, og sæt derefter den anden ende i en stikkontakt.

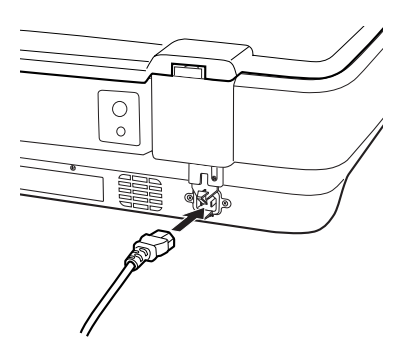

#### Bemærk!

Når du sætter strømkablet i stikket, skal det skubbes hårdt ind. Ellers slås transportlåsen ikke fra.

3. Tænd scanneren ved at trykke på til/fra-knappen.

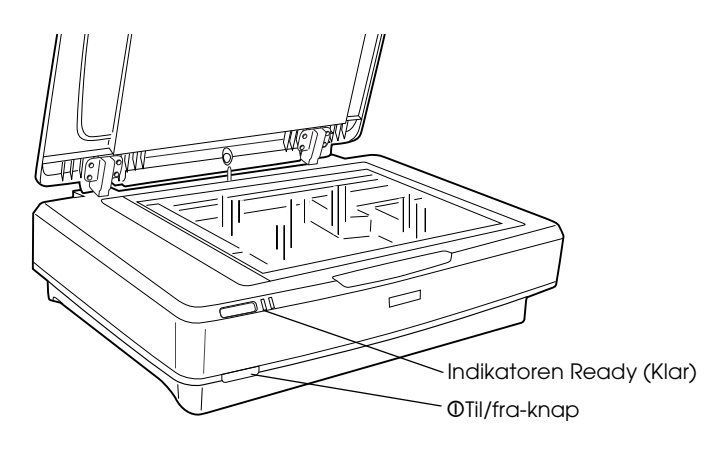

Scanneren tændes og starter initialisering. Indikatoren Ready (Klar) blinker grønt, indtil scanneren har fuldført initialiseringen. Derefter holder den op med at blinke og lyser konstant grønt. Dette indikerer, at scanneren er klar til brug.

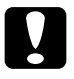

#### Forholdsregel:

Når du slukker scanneren, skal du vente i 10 sekunder, inden du tænder den igen.

## Tilslutning af scanneren til computeren

I afsnittene herunder kan du se, hvordan scanneren tilsluttes ved hjælp af et USB- eller IEEE 1394-stik.

#### Bemærk!

- Sørg for at installere scannersoftwaren, før du tilslutter scanneren til computeren. Se "Installation af softwaren" på side 8 for at få yderligere oplysninger.
- □ Brug ikke USB-kablet og IEEE 1394-kablet samtidigt.
- Du må ikke tilslutte eller frakoble USB-kablet eller IEEE 1394kablet, når scanneren er i brug.

## Tilslutning af scanneren ved hjælp af USB-kablet

#### Bemærk!

USB 2.0 Hi-speed-tilslutningen understøttes ikke i Windows 98, Windows Me og Mac OS 9.

Sæt den ene ende af det leverede USB-kabel i USB-porten bag på scanneren og den anden ende i en USB-hub eller USB-porten på computeren.

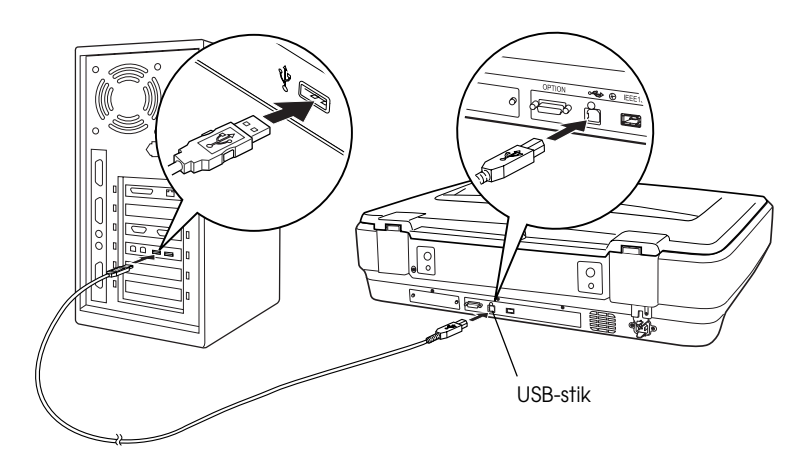

#### Bemærk!

- □ I forbindelse med USB 2.0 Hi-speed-tilslutning skal du kontrollere, at USB 2.0 Host Driver fra Microsoft er installeret på computeren.
- Hvis du tilslutter scanneren via mere end én hub, fungerer systemet måske ikke korrekt. I dette tilfælde skal du prøve at tilslutte scanneren direkte til computerens USB-port. Systemet fungerer måske heller ikke korrekt, hvis du bruger et andet USB-kabel end det, der leveres af Epson.

### Tilslutning af scanneren ved hjælp af et IEEE 1394-kabel

#### Bemærk!

- □ IEEE 1394-tilslutning understøttes ikke i Windows 98.
- Gør et IEEE 1394-kabel klart, inden du udfører denne handling.
- 1. Sæt den ene ende af et IEEE 1394-kabel i IEEE 1394-porten bag på scanneren.

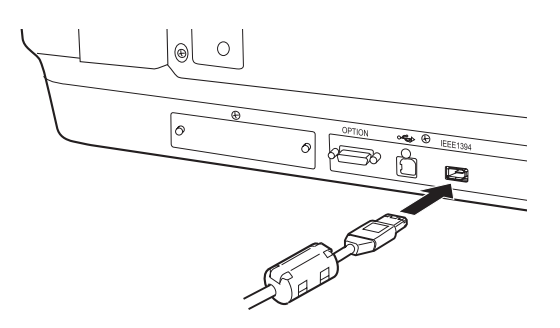

2. Sæt den anden ende af kablet i IEEE 1394-porten på computeren eller en anden IEEE 1394-enhed.

Hvis der allerede er IEEE 1394-enheder tilsluttet computeren, skal du tilslutte scanneren, så det er den sidste IEEE 1394enhed i sammenkoblingen.

#### Bemærk!

Brug altid et IEEE 1394-kabel, der leveres med 2 stik med seks ben i hver ende. Hvis der bruges IEEE 1394-enheder med stik med fire ben i en sammenkobling eller træstruktur, skal du bruge et kabel, der konverterer fra seks til fire ben.

## Placering af et dokument

- 1. Kontroller, at scanneren er tændt.
- 2. Åbn dokumentdækslet, og anbring dokumentet med forsiden nedad på dokumentpladen.

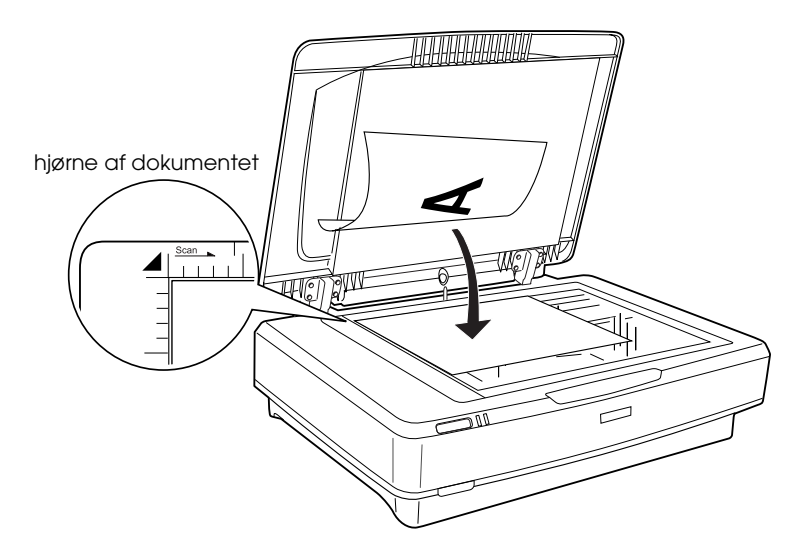

#### Bemærk!

*Området på*  $1\pm0,5$  mm fra den vandrette og lodrette kant af dokumentpladens glas kan ikke scannes.

3. Luk dokumentdækslet.

#### Bemærk!

- Delacer ikke tunge genstande oven på scanneren.
- □ Flyt ikke scanneren, mens et dokument scannes. Dette er for at undgå, at det scannede billede forvrænges.

## Scanning af dokumentet ved hjælp af EPSON Scan

I EPSON Scan findes tre tilstande, hvor du kan redigere scanningsindstillinger: Home-tilstand, Office-tilstand og Professional-tilstand. I dette afsnit beskrives, hvordan du starter EPSON Scan fra Photoshop Elements i Home-tilstand. I Home-tilstand kan du scanne billeder ved hjælp af grundlæggende indstillinger. Yderligere oplysninger finder du i *onlinebrugervejledningen* og i *online Hjælp til software*.

#### Bemærk!

Se afsnittet "Installation af softwaren" på side 8 for at installere onlinebrugervejledningen fra cd-rom'en, hvis du ikke har den på computeren.

#### Bemærkning til Macintosh-brugere:

De fleste illustrationer i dette afsnit er til Windows. De ser måske anderledes ud end det, du kan se på skærmen, men instruktionerne er de samme med undtagelse af dem, der angives særligt.

#### Bemærkning til Mac OS X 10.3-brugere:

Anvend ikke funktionen Fast User Switching (Hurtig brugerskift), mens du bruger Expression 10000XL.

1. Start Adobe Photoshop Elements.

#### Windows-brugere:

Klik på Start, peg på All Programs (Alle programmer) (Windows XP-brugere) eller Programs (Programmer) (Windows 2000-, Me- eller 98-brugere), og klik derefter på Adobe Photoshop Elements.

#### Macintosh-brugere:

Dobbeltklik på mappen Adobe Photoshop Elements i Macintosh HD, og dobbeltklik derefter på ikonet Photoshop Elements. 2. Vælg Import (Importer) i menuen File (Filer), og vælg derefter EPSON Expression 10000XL. EPSON Scan starter.

*Bemærkning til Windows XP-brugere: Vælg ikke* WIA-EPSON Expression10000XL *i menuen for at vælge scanneren. Hvis du vælger det, kan du ikke bruge alle funktionerne i Epson-scanneren.* 

3. Angiv indstillinger for Document Type (Dokumenttype), Image Type (Billedtype) og Destination (Destination), så de passer til dine billeder.

| EPSO                  | DN Scan             | Mode:<br>Home Mode    | * |
|-----------------------|---------------------|-----------------------|---|
| Document Type         | Document Type       |                       |   |
| Pho                   | to                  |                       | * |
| Image Type            |                     |                       |   |
| Color                 | ◯ <u>G</u> rayscale | ○ <u>B</u> lack&White |   |
| Destination           |                     |                       |   |
| ◯ Screen/ <u>W</u> eb | O Printer           | Other                 |   |
| Resolution:           | 300                 | 👻 dpi                 |   |
| Target Size:          | Original            | × 1                   |   |

4. Klik på Preview (Eksempel) for at få vist et eksempel på billedet.

| Auto preview |                |
|--------------|----------------|
| Preview V    | <u>S</u> can v |

5. Brug Target Size (Målstørrelse) for at angive udskriftsstørrelsen på det scannede billede.

| Target Size:  | Original | • |
|---------------|----------|---|
| Image Adjustr | nents    |   |

- 6. Klik på SCOn. EPSON Scan går i gang med at scanne.
- 7. Det scannede billede sendes til Adobe Photoshop Elements. Klik evt. på Close (Luk) for at afslutte EPSON Scan.
- 8. Vælg Save As (Gem som) i menuen File (Filer) i Adobe Photoshop Elements.
- 9. Skriv et filnavn, vælg et filformat, og klik derefter på Sove (Gem).

# **6** Ekstraudstyr

## Brug af transparentenheden

Med den valgfrie A3-transparentenhed (B81336\*) kan du scanne film og dias i alle farver. Når du har installeret transparentenheden, kan du lade den være, som den er, også selvom du igen vil scanne refleksive dokumenter (papir).

## Udpakning af transparentenheden

Kontroller, at alle elementer, der vises herunder, er leveret og ikke er beskadiget under forsendelsen. Kontakt Epson-forhandleren, hvis der er mangler eller beskadigede elementer.

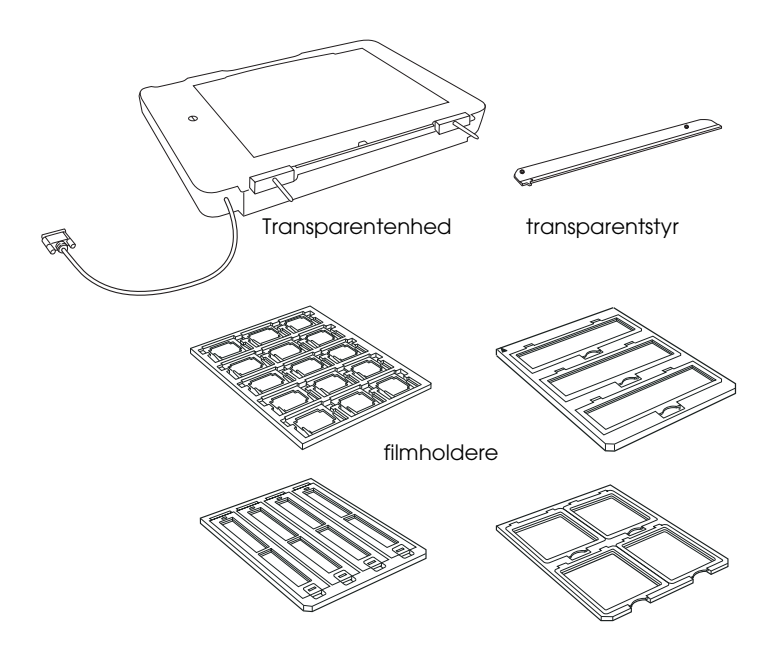

## Frigivelse af transportlåsen

Før du installerer transparentenheden, skal du låse transportlåsen op.

- 1. Vend enheden, så glassiden vender opad.
- 2. Brug en mønt til at låse transportlåsen op ved at dreje den et kvarter mod uret.

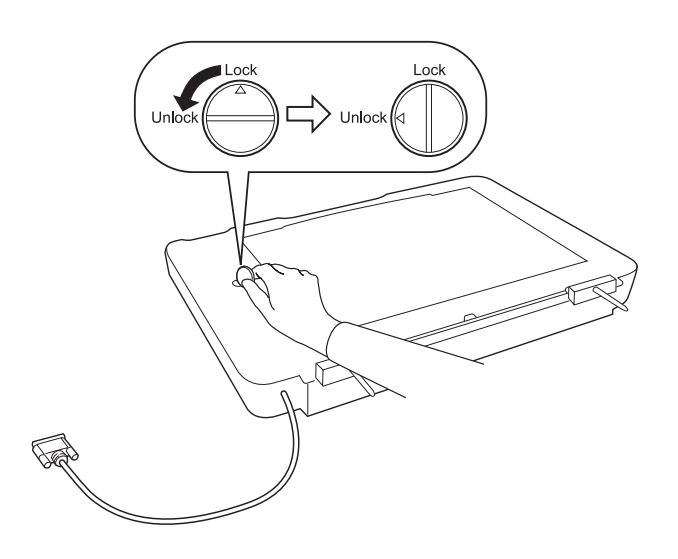

#### Bemærk!

- Inden scanneren transporteres, skal transportlåsen låses for at undgå skader.
- Hvis enhedens lampe ikke er i udgangsposition, kan du ikke dreje transportlåsen. Hvis det er tilfældet, skal du slutte enheden til scanneren, lukke enheden og tænde scanneren. Enhedens lampe returneres derefter til udgangsposition. Sluk scanneren, og fjern transparentenheden.

### Installation af transparentenheden

Følg trinene herunder for at installere transparentenheden.

- 1. Kontroller, at scanneren er slukket, og træk derefter strømkablet ud af scanneren.
- 2. Åbn scannerens dokumentdæksel, og fjern det derefter ved at løfte bageste del af dækslet lige op.
- 3. Juster enhedens ben i forhold til scannerens huller, og sænk derefter enheden, indtil den hviler sikkert på scanneren med benene i hullerne.

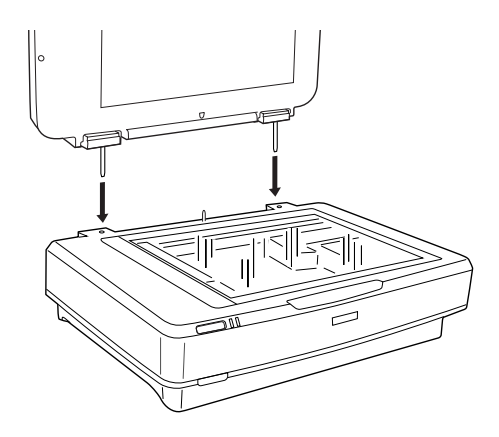

4. Fjern den refleksive dokumentmåtte fra transparentenheden som vist herunder.

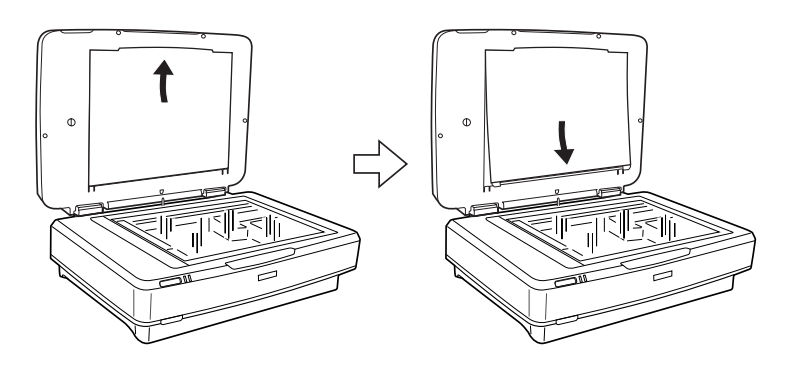

5. Anbring transparentstyret på scannerens dokumentplade som vist herunder.

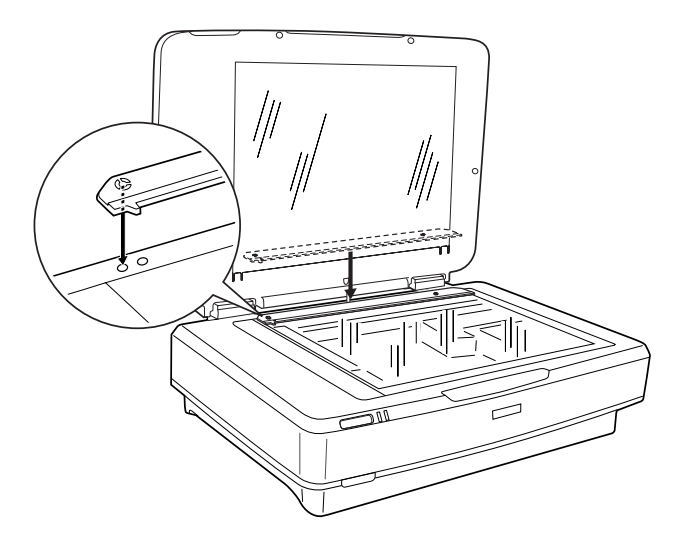

- 6. Luk transparentenheden.
- 7. Sæt transparentenhedens stik i stikket til ekstraudstyr bag på scanneren.

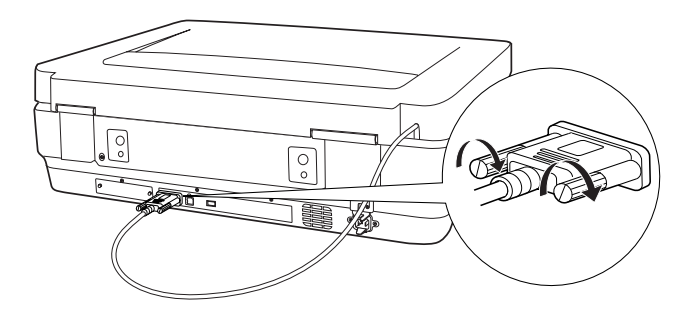

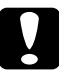

#### Forholdsregel:

Anbring ikke tunge genstande på transparentenheden, da det kan forårsage beskadigelse af enheden.

Se *onlinebrugervejledningen*, hvis du vil scanne dias eller strimler af negative eller positive film.

#### Bemærk!

Hvis du ikke har onlinebrugervejledningen på computeren, kan du finde oplysninger i afsnittet "Installation af softwaren" på side 8 for at installere den fra cd-rom'en.

## Brug af den automatiske dokumentføder

Den automatiske A3-dokumentføder (B81321\*) giver dig mulighed for at føre dokumenter på flere sider ind i scanneren automatisk. Dokumentføderen er især velegnet til OCR-scanning (Optical Character Recognition) eller til oprettelse af en billeddatabase.

### Udpakning af den automatiske dokumentføder

Når du pakker den ud, skal du sikre dig, at du har alle de dele, der vises herunder, og at ingen af delene er beskadiget. Hvis der er mangler eller beskadigede dele, skal du straks kontakte Epson-forhandleren.

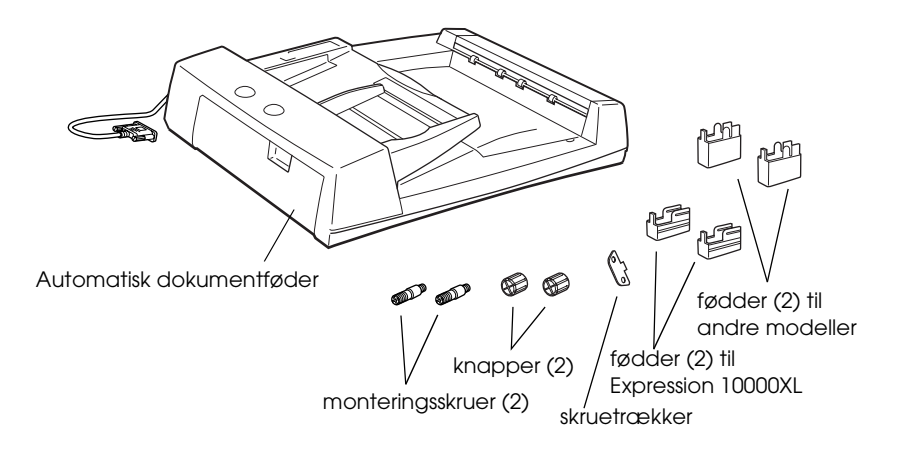

### Installation af den automatiske dokumentføder

Inden du installerer den automatiske dokumentføder, skal du være opmærksom på følgende:

- Den automatiske dokumentføder er tung, så du skal have en anden til at hjælpe dig med at løfte den.
- □ Den automatiske dokumentføder er stor, så du skal rydde tilstrækkelig plads omkring scanneren.

Følg trinene herunder for at installere den automatiske dokumentføder på Epson-scanneren.

- 1. Kontroller, at scanneren er slukket, og træk derefter strømkablet ud.
- 2. Åbn scannerens dokumentdæksel, og fjern det derefter ved at løfte bageste del af dækslet lige op.
- 3. Fastgør de to mindste fødder med en rille på siden som vist herunder.

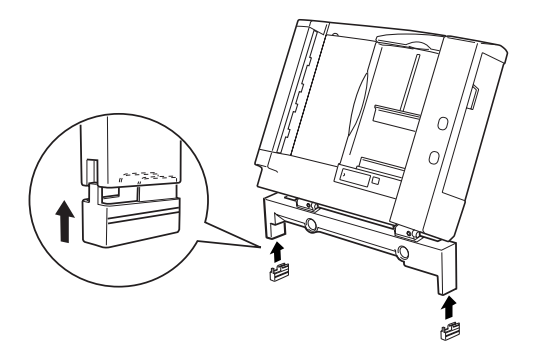

#### Bemærk!

Når du fjerner fødderne, skal du dreje og fjerne dem som vist herunder.

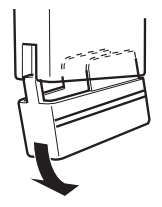

4. Sæt monteringsskruerne i hullerne bag på scanneren, og skru dem derefter fast med den leverede skruetrækker.

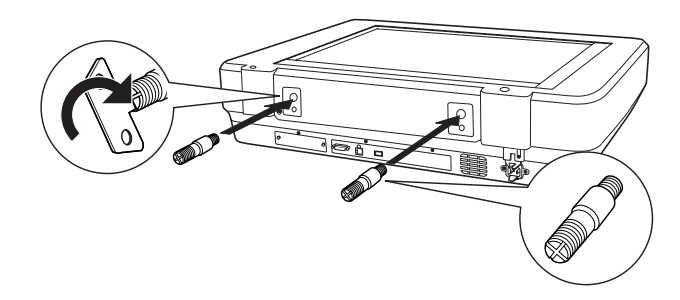

5. Juster monteringsskruerne i forhold til hullerne i den automatiske dokumentføder. Skub, så hullerne er oven over monteringsskruerne.

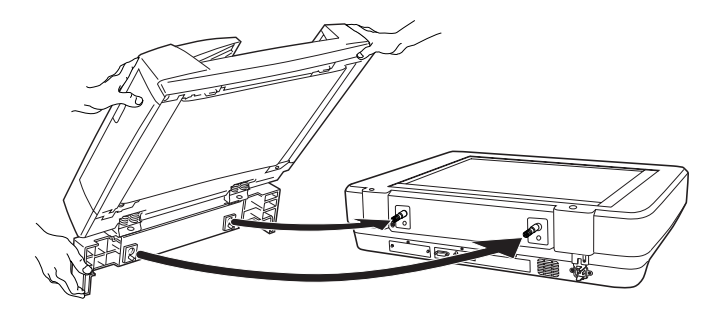

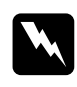

**Advarsel!** Den automatiske dokumentføder er tung. Få hjælp til at løfte den. 6. Sæt knapperne fast i enden af monteringsskruerne ved hjælp af den leverede skruetrækker.

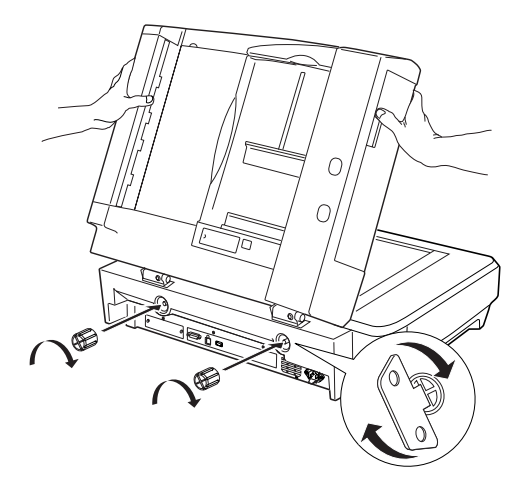

7. Sæt stikket til den automatiske dokumentføder i scannerens stik til ekstraudstyr.

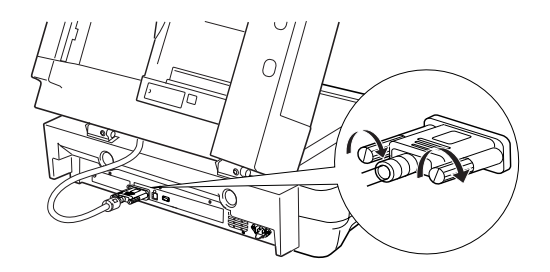

8. Luk den automatiske dokumentføder.

Yderligere oplysninger om brugen af den automatiske dokumentføder finder du i *onlinebrugervejledningen*.

#### Bemærk!

Hvis du ikke har onlinebrugervejledningen på computeren, kan du finde oplysninger i afsnittet "Installation af softwaren" på side 8 for at installere den fra cd-rom'en.

## Brug af det valgfri Network Image Express Card

Med EPSON Network Image Express Card (B80839\*) kan en Epson-scanner, der understøtter netværksfunktioner, bruges på et netværk. Denne funktion kan anvendes i stedet for at tilslutte scanneren til en server-pc. Oplysninger om, hvordan den bruges, finder du i den dokumentation, der blev leveret sammen med EPSON Network Image Express Card.

#### Bemærk!

Installer ikke andre valgfri kort end EPSON Network Image Express Card (B80839\*), da det kan forårsage skader.

### Systemkrav

Network Image Express Card understøtter følgende miljøer.

#### Windows

| Operativsystem | Windows <sup>®</sup> XP, 2000, Me og 98 |
|----------------|-----------------------------------------|
| Protokol       | TCP/IP                                  |

#### Macintosh

| Operativsystem | Mac OS 9.1-9.2, Mac OS X 10.2 eller nyere |
|----------------|-------------------------------------------|
| Protokol       | TCP/IP                                    |

## Installation af Network Image Express Card

Installer Network Image Express Card på scanneren ved følge trinene herunder.

- 1. Sluk scanneren. Træk strømkablerne ud, og træk derefter alle kabler ud af bagsiden på scanneren.
- 2. Fjern de to skruer ved hjælp af en stjerneskruetrækker, og fjern derefter pladen. Behold begge skruer. Du kan få brug for dem igen, hvis du vil geninstallere beskyttelsespladen.
- 3. Sæt Network Image Express Card ind i scannerens stik til ekstraudstyr, og stram derefter skruerne.

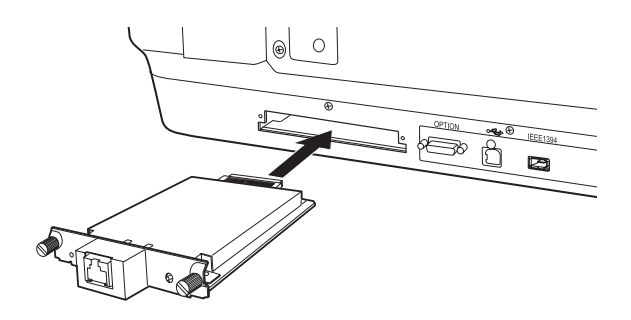

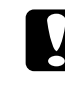

*Forholdsregel: Du må ikke installere eller afinstallere Network Image Express Card fra scanneren, men scanneren er tændt, da det kan forårsage skader.* 

4. Initialiser Network Image Express Card. Du kan initialisere kortet ved at tænde scanneren, mens du holder knappen Reset (Nulstil) på Network Image Express Card nede i ti sekunder, indtil den røde statusindikator og den grønne dataindikator lyser.

#### Bemærk!

Du skal initialisere Network Image Express Card, når du indsætter eller genindsætter det i scanneren.

- 5. Sluk scanneren.
- 6. Sæt et Ethernet-kabel (beskyttet parsnoet kabel i kategori 5) i RJ-45-stikket på Network Image Express Card, og tilslut derefter den anden ende til netværket.

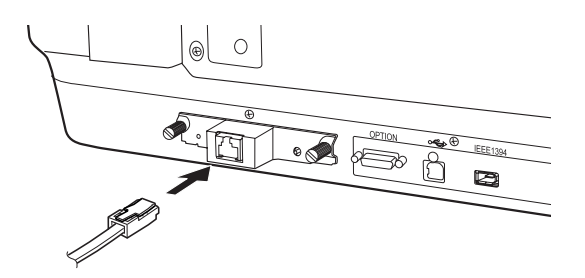

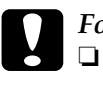

#### Forholdsregel:

- Du skal bruge et beskyttet parsnoet kabel i kategori 5 til at tilslutte Network Image Express Card for at forhindre fejl.
- Network Image Express Card skal ikke tilsluttes direkte til computeren. Sørg for at bruge en hub til at tilslutte Network Image Express Card til netværket.
- 7. Tænd scanneren.
- 8. Kontroller indikatorerne på Network Image Express Card. Initialisering er i gang, mens den røde statusindikator og den grønne dataindikator lyser. Når den gule statusindikator lyser, er initialiseringen fuldført.

Du kan nu konfigurere Network Image Express Card. Oplysninger om, hvordan scanneren bruges i et netværk, finder du i den dokumentation, der blev leveret sammen med EPSON Network Image Express Card.

# **7** Har du problemer?

## Kontrol af indikatorerne på scanneren

| Kontrollampe  | Beskrivelse                                                                  |
|---------------|------------------------------------------------------------------------------|
| Blinker grønt | Scanneren varmer op eller scanner.                                           |
| Grøn          | Scanneren er klar til at scanne.                                             |
| Blinker rødt  | Forsøg at genstarte computeren, sluk<br>scanneren, og tænd den igen.         |
|               | Hvis den røde indikator stadigvæk blinker, skal<br>du kontakte forhandleren. |
| Rød           | Prøv at scanne igen.                                                         |
| Slukket       | Kontroller, at scanneren er tilsluttet computeren og tændt.                  |

Kontroller først kontrollampen på scanneren.

## Fejlfinding

Hvis dit problem er angivet her, skal du følge disse anvisninger.

| Problem                                                                 | Løsning                                                                                                    |
|-------------------------------------------------------------------------|----------------------------------------------------------------------------------------------------|
| Guiden New Harware<br>(Tilføj ny hardware)<br>vises på skærmen.         | Klik på Annuller, og følg derefter de trin, der<br>beskrives i afsnittet "Installation af softwaren" på<br>side 8. Afbryd scanneren, før softwaren<br>installeres. |
| Der vises en<br>meddelelse om en<br>HI-SPEED USB-enhed i<br>Windows XP. | Klik på <b>x'et</b> i hjørnet af meddelelsen for at lukke<br>den. Scanneren fungerer korrekt, dog ikke ved<br>den maksimale hastighed.                             |

| Problem                                                                                        | Løsning                                                                                                    |
|------------------------------------------------------------------------------------------------|----------------------------------------------------------------------------------------------------|
| Du får en<br>fejlmeddelelse, når du<br>forsøger at scanne,<br>eller scanneren<br>scanner ikke. | Sørg for, at scanneren er tilsluttet computeren,<br>er forbundet til en stikkontakt, og at til/fra-<br>knappen er tændt. |
| Hjørnet af fotoet<br>scannes ikke.                                                             | Flyt fotoet mindst 1,5 mm væk fra øverste højre<br>kant af dokumentpladen.                                               |

### Flere oplysninger om scanneren

Yderligere oplysninger finder du i følgende kilder.

Dobbeltklik på ikonet Exp10000XL Reference Guide (Brugervejledning til Exp10000XL) på skrivebordet. Du skal have Microsoft Internet Explorer eller Netscape Navigator (version 5.0 eller nyere) installeret for at læse onlinebrugervejledningen.

#### Bemærk!

Hvis du ikke har onlinebrugervejledningen installeret på computeren, kan du finde oplysninger i afsnittet "Installation af softwaren" på side 8 for at installere den fra cd-rom'en.

□ Hjælp på skærmen til EPSON Scan: Klik på knappen Help (Hjœlp) eller det spørgsmålstegn, der vises på skærmen i disse programmer.